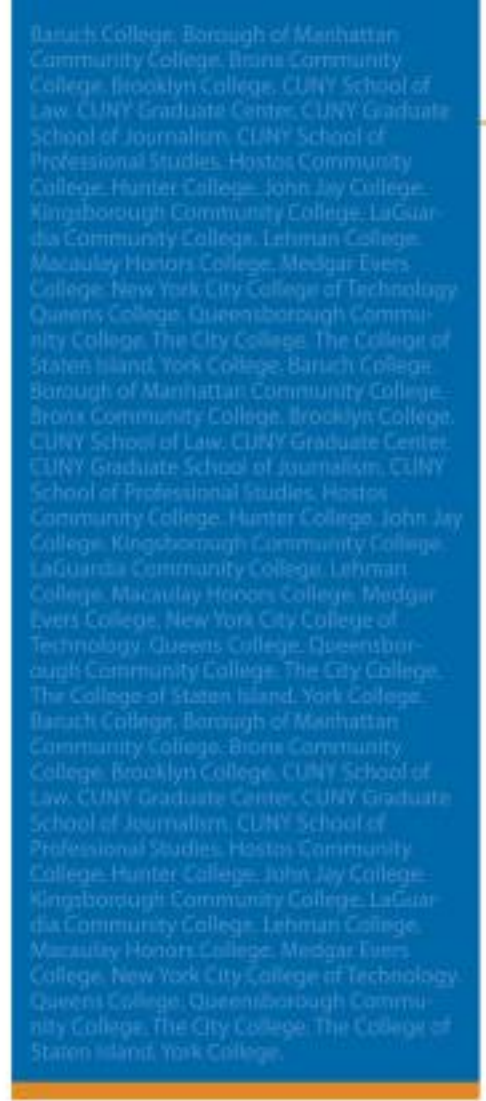

# How to request an ePermit

Applies only to CUNY Colleges Graduate Students

Fully Integrated Resources & Services Tool-

CUNYfirst

### **ePermit Navigation**

### Navigation: Student Center > Self Service > Other Academic > ePermit

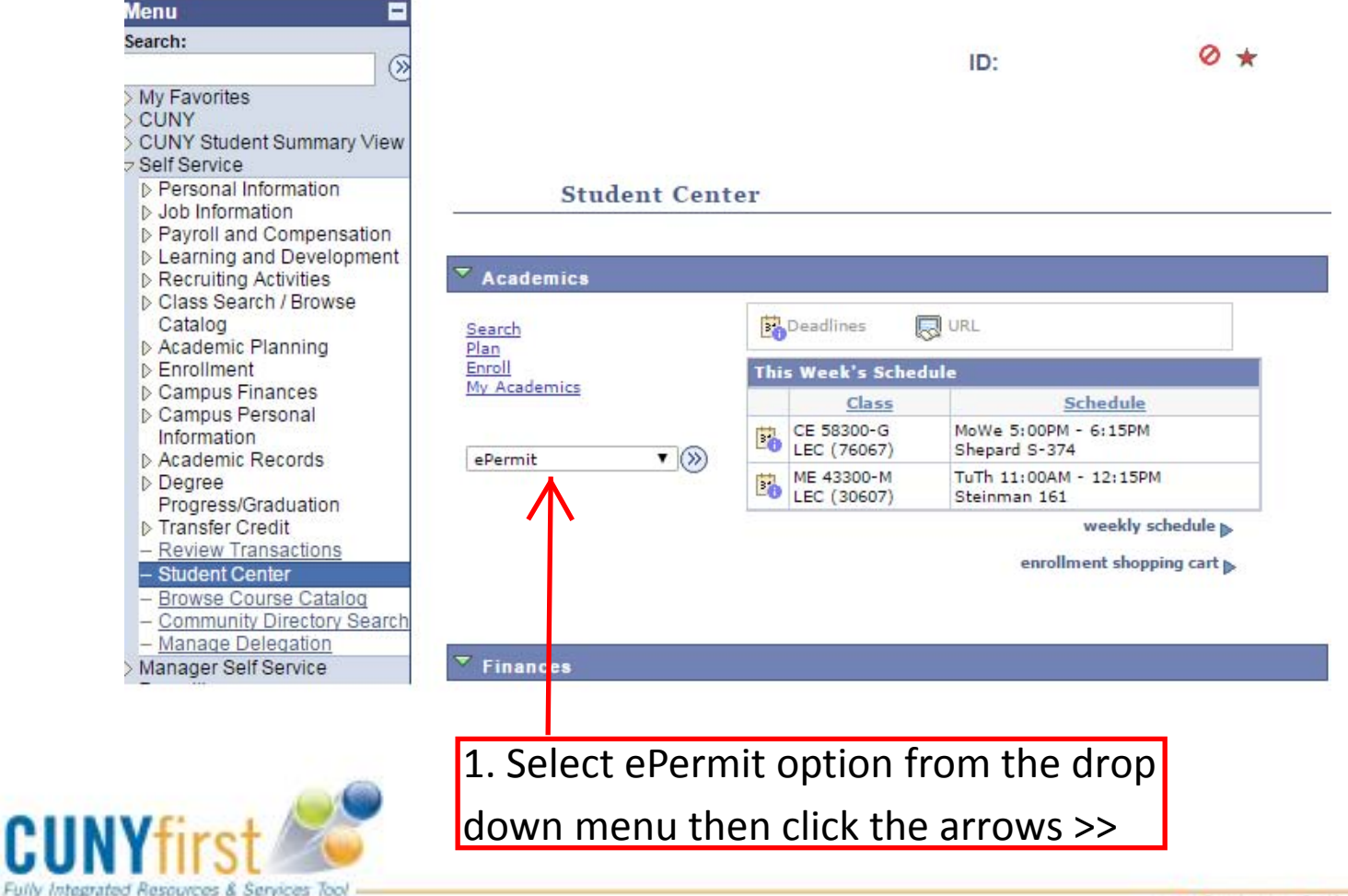

2

CU

### ePermit Request

#### Select Term

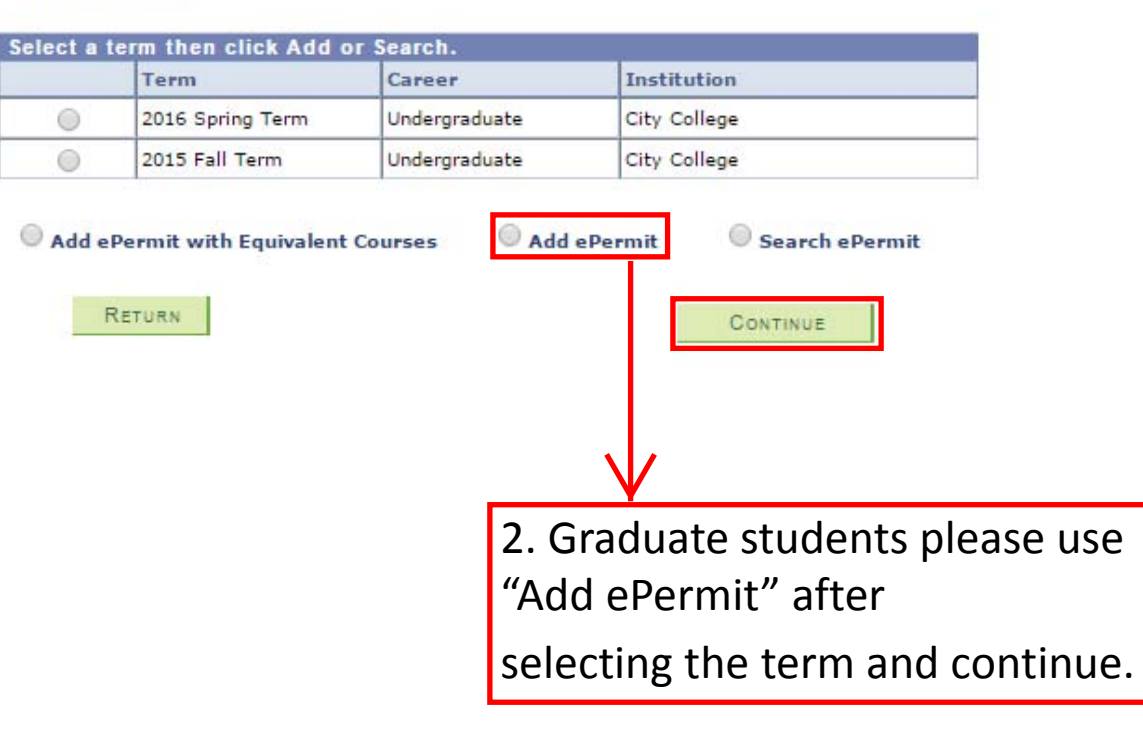

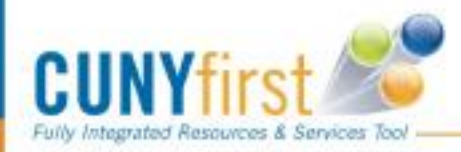

CU

### Add ePermit with no Equivalent courses

ePermit

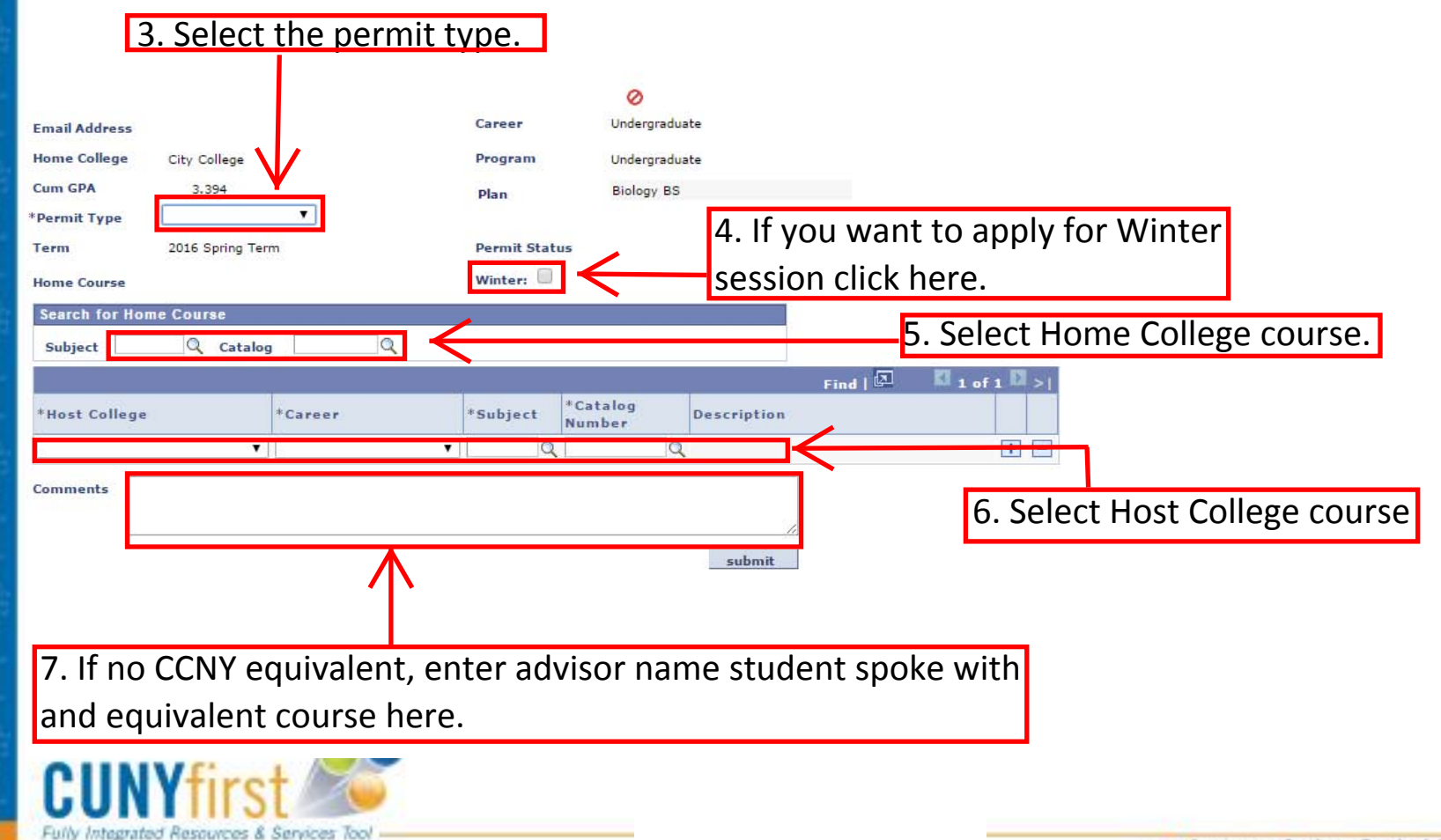

NY

### **Check ePermit Status**

#### Email alerts are not currently functional in CF so please check the status periodically

### Navigation: Student Service > Self Service > Other Academics > epermit

#### Select Term

|   | Term             | Career        | Institution             |  |
|---|------------------|---------------|-------------------------|--|
| 0 | 2016 Spring Term | Undergraduate | Bronx Community College |  |
| • | 2016 Spring Term | Undergraduate | City College            |  |
| 0 | 2015 Fall Term   | Undergraduate | City College            |  |
| 0 | 2016 Spring Term | Undergraduate | Hunter College          |  |

Add ePermit with Equivalent Courses
Add ePermit

Search ePermit

| Home College   | Term             | Subject | Catalog | Course Description                                | ePermit Status |
|----------------|------------------|---------|---------|---------------------------------------------------|----------------|
| City College   | 2016 Spring Term | ECO     | 21250   | Principles of Marketing                           | Cancelled      |
| City College   | 2016 Spring Term | PHYS    | 20800   | General Physics                                   | Cancelled      |
| City College   | 2016 Spring Term | PSY     | 10200   | Applications of Psychology in the<br>Modern World | Approved       |
| ) City College | 2016 Spring Term | PHYS    | 20700   | General Physics                                   | Cancelled      |
| City College   | 2016 Spring Term | BIO     | 10200   | Biological Foundations II                         | Initiated      |
| City College   | 2016 Spring Term | PHYS    | 20400   | General Physics                                   | Denied         |
| ) City College | 2016 Spring Term | PHIL    | 10200   | Introduction to Philosophy                        | Initiated      |
| City College   | 2016 Spring Term | MATH    | 20200   | Calculus II                                       | Initiated      |

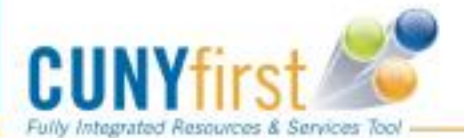

8. Click here to check status of submitted ePermits

9. View status

9

CU

### ePermit Request

17. After your status is approved at the Home College, please check for an enrollment appointment from the Host College based on their registration schedule.

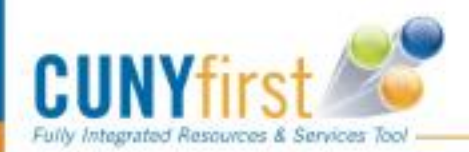

## CUbWY`Ub'YDYfa ]h

#### Select Term

| Sel | ect a term then clic | k Add or Search.              |                          |   | 1.Choose the term |
|-----|----------------------|-------------------------------|--------------------------|---|-------------------|
|     | Term                 | Career                        | Institution              |   |                   |
| 0   | 2016 Spring Term     | Undergraduate                 | Bronx Community College  |   |                   |
| 0   | 2016 Spring Term     | Undergraduate                 | Brooklyn College         |   |                   |
| 0   | 2016 Spring Term     | Undergraduate                 | Borough of Manhattan CC  | / |                   |
| 0   | 2016 Spring Term     | Undergraduate                 | College of Staten Island |   |                   |
| ۲   | 2016 Spring Term     | Undergraduate                 | City College             |   |                   |
| 0   | 2015 Fall Term       | Undergraduate                 | City College             |   | 2.Select Search   |
| 0   | 2016 Spring Term     | Undergraduate                 | Hunter College           |   | ePermit           |
| 0   | 2015 Fall Term       | Undergraduate Kingsborough CC | Kingsborough CC          |   |                   |
|     |                      |                               |                          |   |                   |

Add ePermit with Equivalent Courses

Add ePermit Search ePermit

| S | elect ePermit then clic | k Continue       |         | Customize   Find   🗖   🛗 | 🔣 🚺 1-14 of 14 🔲 Last                             |                |
|---|-------------------------|------------------|---------|--------------------------|---------------------------------------------------|----------------|
|   | Home College            | Term             | Subject | Catalog                  | Course Description                                | ePermit Status |
| 0 | City College            | 2016 Spring Term | ECO     | 21250                    | Principles of Marketing                           | Cancelled      |
| 0 | City College            | 2016 Spring Term | PHYS    | 20800                    | General Physics                                   | Cancelled      |
| 0 | City College            | 2016 Spring Term | PSY     | 10200                    | Applications of Psychology in the<br>Modern World | Cancelled      |
| 0 | City College            | 2016 Spring Term | PHYS    | 20700                    | General Physics                                   | Cancelled      |
| 0 | City College            | 2016 Spring Term | BIO     | 10200                    | Biological Foundations II                         | Denied         |
| 0 | City College            | 2016 Spring Term | PHYS    | 20400                    | General Physics                                   | Cancelled      |
| 0 | City College            | 2016 Spring Term | PHIL    | 10200                    | Introduction to Philosophy                        | Denied         |
| 0 | City College            | 2016 Spring Term | MATH    | 20200                    | Calculus II                                       | Denied         |
| 0 | City College            | 2016 Spring Term | ENGL    | 21007                    | Writing for Engineering                           | Denied         |
| 0 | City College            | 2016 Spring Term | BIO     | 99902                    | BIO 99902 - Elective Credit                       | Denied         |
| 0 | City College            | 2016 Spring Term | BIO     | 20900                    | BIO 20900 - Cell and Molecular<br>Biology         | Initiated      |
| 0 | City College            | 2016 Spring Term | BIO     | 22800                    | BIO 22800 - Ecology and Evolution                 | Denied         |
| 0 | City College            | 2016 Spring Term |         |                          |                                                   | Initiated      |
| ۲ | City College            | 2016 Spring Term | MATH    | 20200                    | Calculus II                                       | Initiated      |

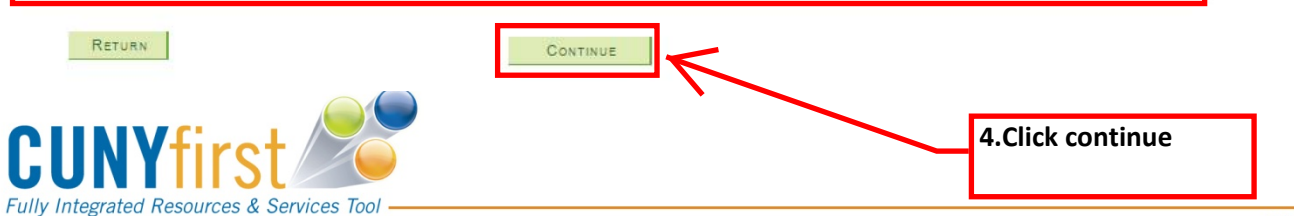

3.Choose class

CU Ny

••• Serving our Students, Faculty & Staff

## CUbWY`Ub'YDYfa ]h

#### ePermit

5.The ePermit form displays the course and the equivalenct course(s). 0 Undergraduate Career Email Address Home College City College Program Undergraduate Cum GPA 3,616 Earthsyssci Env Eng BE Plan Permit Type General Elective 2016 Spring Term Permit Status Initiated Term Winter: Home Course Calculus II Find | 🗵 1-2 of 2 2 > \*Subject \*Catalog Number Description \*Host College Brooklyn College MATH. 1206 Calculus II College of Staten Island MTH 232 Analytic Geometry and Calculus II Comments

eRegistrar Comments 6.Click Cancel

cancel

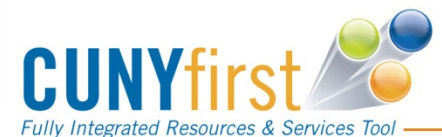

## CUbWY`Ub`YDYfa ]h

|                             |               |          |                 |          | 0                                       |  |  |
|-----------------------------|---------------|----------|-----------------|----------|-----------------------------------------|--|--|
| mail Address                |               |          | Career          |          | Undergraduate                           |  |  |
| lome College                | City College  |          | Program         | m        | Undergraduate                           |  |  |
| Cum GPA                     | 3.616         |          | Plan            |          | Earthsyssci Env Eng BE                  |  |  |
| ermit Type General Elective |               |          |                 |          |                                         |  |  |
| erm                         | 2016 Spring T | erm      | Permit          | Status   | tatus Initiated                         |  |  |
| iome Course                 | Calculus II   |          | Winter:         | Moss     | Мокеало                                 |  |  |
|                             |               |          |                 | 11105550 |                                         |  |  |
| Host College                |               | *Subject | *Catalog Number | Are vol  | usure you want to cancel? (18112.10100) |  |  |
| Brooklyn College            | •             | MATH.    | 1206            |          | , , , , , , , , , , , , , , , , , , ,   |  |  |
| College of State            | n Island      | MTH      | 232             |          | Yes No                                  |  |  |
| Comments                    |               |          |                 |          | 1                                       |  |  |
| eRegistrar<br>Comments      |               |          |                 |          | *                                       |  |  |
|                             |               |          |                 |          | cancel                                  |  |  |
|                             |               |          |                 |          | 7.Click "Yes" to                        |  |  |
|                             |               |          |                 |          | confirm cancellation                    |  |  |
|                             |               |          |                 |          | of epermit                              |  |  |
|                             |               |          |                 |          |                                         |  |  |
| CUNV                        | firct         |          |                 |          |                                         |  |  |
|                             | 11121         |          |                 |          |                                         |  |  |

### CUbWY`Ub'YDYfa ]h

| ]▶                     |              |          |              |              |                        | Cou                                          |
|------------------------|--------------|----------|--------------|--------------|------------------------|----------------------------------------------|
| ePermit                |              |          |              |              |                        | Sav                                          |
|                        |              |          |              |              |                        |                                              |
|                        |              |          |              |              |                        | · · · · · · · · · · · · · · · · · · ·        |
|                        |              |          |              |              | 0                      |                                              |
| Email Address          |              |          | с            | areer        | Undergraduate          |                                              |
| Home College           | City College |          | р            | rogram       | Undergraduate          |                                              |
| Cum GPA                | 3.616        |          | P            | Plan         | Earthsyssci Env Eng BE |                                              |
| Permit Type            | General Elec | tive     |              |              |                        |                                              |
| lerm                   | 2016 Spring  | lerm     | P            | ermit Status | Initiated              |                                              |
| Home Course            | Calculus II  |          | V            | vinter:      |                        |                                              |
| *Host College          |              | *Subject | *Catalog Nun | nher Descrip | Find   🖳 🔛 1-2 o       | of 2 L4 >                                    |
| Brooklyn Colleg        | e            | MATH.    | 1206         | Calculu      | s II                   |                                              |
| College of State       | en Island    | MTH      | 232          | Analytic     | Geometry and Calculu   | s II                                         |
| Comments               |              |          |              |              |                        | 8.The "Saved" button<br>appears, transaction |
| eRegistrar<br>Comments |              |          |              |              |                        | //                                           |
| Return to Student      | Center       |          |              |              |                        |                                              |
|                        |              |          |              |              |                        |                                              |

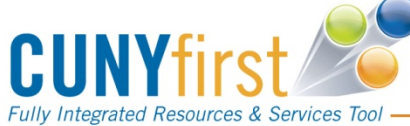

CU Ny